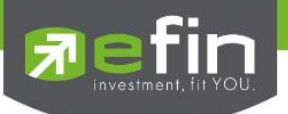

| Project Name     |           | : | User Manual e | fin Stock PickUp Fund |
|------------------|-----------|---|---------------|-----------------------|
| Date             |           | : | 16/07/2021    |                       |
| Revision History | ,         | : | 5.9.3         |                       |
| C = Created      | A = Added | N | 1 = Modified  | D = Deleted           |

| Date Started | Date Finished | Version | CAMD | Description                        | Author     |
|--------------|---------------|---------|------|------------------------------------|------------|
| 01/09/2020   | 16/03/2020    |         | С    | User Manual efin Stock PickUp FUND | Juggrit P. |
| 01/06/2021   | 16/07/2021    |         | A    | Add FUND_Screener                  | Juggrit P. |

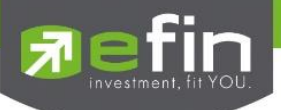

# สารบัญ

| รายละเอี | ียดเมนู                     | 3    |
|----------|-----------------------------|------|
|          | រេរបូ Graph                 | 3    |
|          | มนู Mutual Funds Indicators | . 4  |
|          | រេរងូ Fund Price            | . 6  |
|          | រេរដូ Fund Ranking          | . 15 |
|          | រេររូ Fund Screener         | 19   |

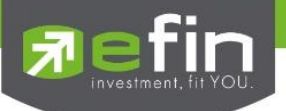

### เมนู Graph

ใช้สำหรับติดตามราคากองทุนในรูปแบบของกราฟ สามารถเลือกช่วงเวลาได้เองตามต้องการ อีกทั้งยังสามารถดูกราฟ ราคาย้อนหลังได้ตั้งแต่กองทุนตัวนั้นเข้าทำการซื้อขายได้อีกด้วย

| 1         | 98-jug | grit] efin Sto | ckPickUp (Ver | sion 5.9.2) - :: e   | Fin :: Investm          | ient fit YOU.                      |              |              |                 |               |          |
|-----------|--------|----------------|---------------|----------------------|-------------------------|------------------------------------|--------------|--------------|-----------------|---------------|----------|
|           | File   | Market         | \$ Price      | <sup>1</sup> Ranking | 🗩 Scan                  | Fundamental                        | Portfolio    | 🗸 Graph      | 🖷 Vews          | Fund Window   | /s [ Ful |
| E         | efin   | - Wield In     | SET           | 1,571.7              | 5 +6.02 (               | +0.38%) Break                      | TFEX-ALL     |              |                 | Graph         |          |
|           | 5:00   | RPICHUP        | PO. 1,569.36  | (+3.63) Va           | l. 50,088.68 M          | B. 12:29:59                        | Deal. 44,363 | Vol. 286,638 | 0Int. 2,741,    | Price List    | · _      |
| $\square$ | + ,    | /// [-         | -00           | 3y 🔻 🔜 🗛 🛛           | <b>⊘</b> •   <b>≡</b> • | <b>≥</b>   <b>%</b>   <b>1</b> 5.▼ | X - 📝 🕅      | 🕒 - 🛞 🔾      | UF <i>f</i> (~) | Fund Ranking  |          |
| 1         |        |                |               |                      |                         |                                    |              |              |                 | Fund Screener |          |
| ge        |        |                |               |                      |                         |                                    |              |              |                 |               |          |
| empl      |        |                |               |                      |                         |                                    |              |              |                 |               |          |
|           |        |                |               |                      |                         |                                    |              |              |                 |               |          |
| 41        |        |                |               |                      |                         |                                    |              |              |                 |               |          |
| ert       |        |                |               |                      |                         |                                    |              |              |                 |               |          |
| A         |        |                |               |                      |                         |                                    |              |              |                 |               |          |
| $\vdash$  |        |                |               |                      |                         |                                    |              |              |                 |               |          |
| OCUS      |        |                |               |                      |                         |                                    |              |              |                 |               |          |
| ock T     |        |                |               |                      |                         |                                    |              |              |                 |               |          |
| ŝ         |        |                |               |                      |                         |                                    |              |              |                 |               |          |
|           |        |                |               |                      |                         |                                    |              |              |                 |               |          |
| lufo      |        |                |               |                      |                         |                                    |              |              |                 |               |          |

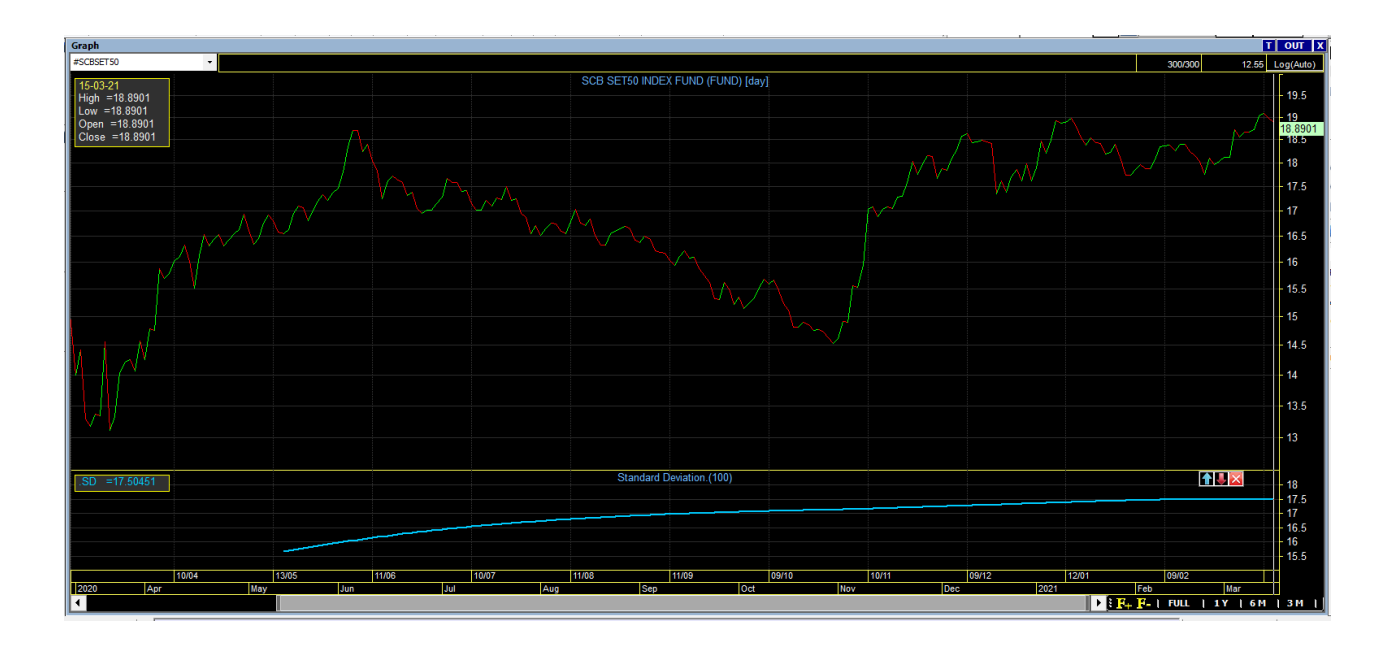

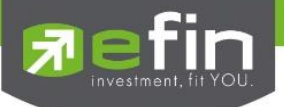

#### เมนู Mutual Funds Indicators

วิธีการเพิ่ม Mutual Funds Indicators รูปแบบที่ 1 Add Inicator to new Panel คือ การเพิ่ม Indicator โดยแยกส่วน ออกจาก Panel กราฟด้านบน โดยคลิกที่เครื่องหมาย + ที่ Tool Bar ด้านขวามือ จากนั้นเลือก Add Indicator to new Panel เลือก Indicator ที่ต้องการ ภาพตัวอย่างจะเป็นการเพิ่ม Mutual Funds Indicators SD แบบ New Panel ระบบจะเพิ่ม Indicators SD ให้ดังรูป

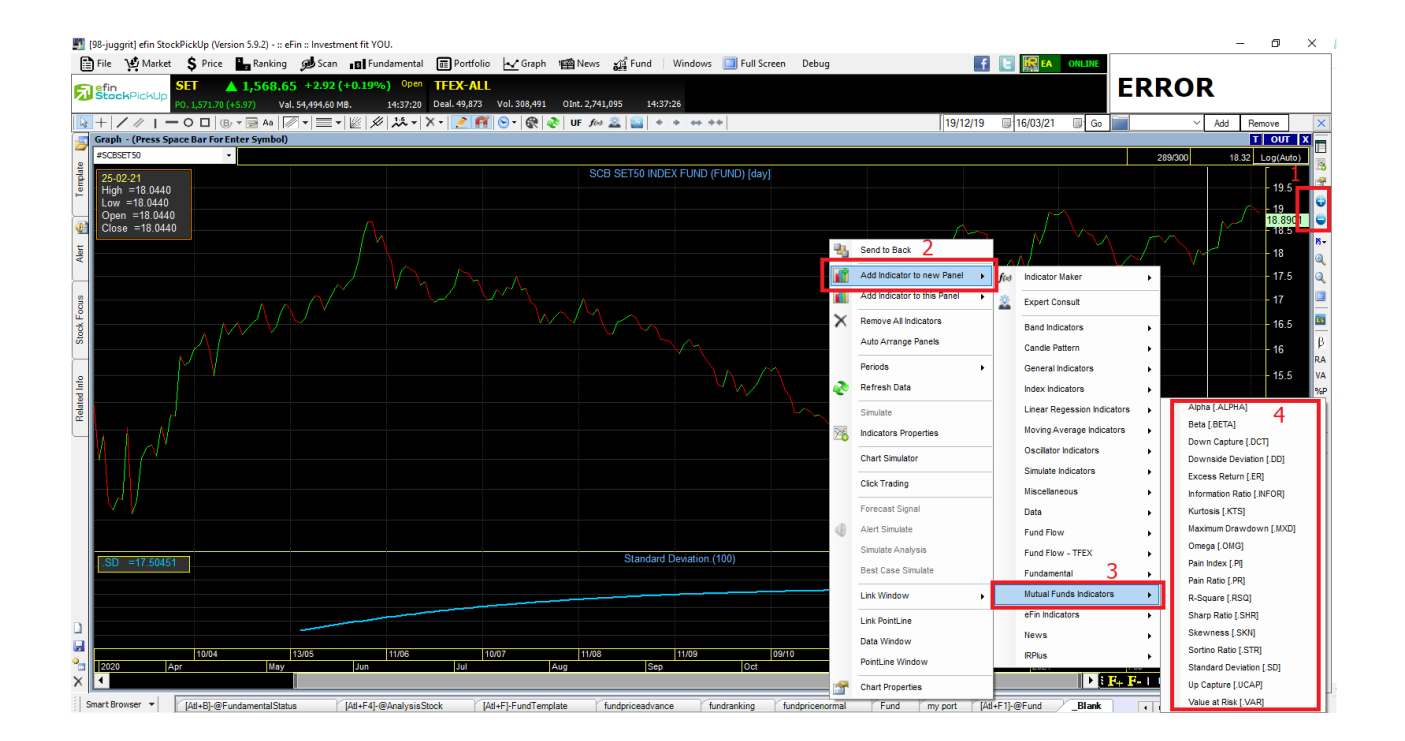

### Mutual Funds Indicators มีทั้งหมด 18 ตัว

- Up-capture ผลตอบแทนในวันที่บวกเป็นกี่เท่าของเกณฑ์อ้างอิงผลการดำเนินงาน (Benchmark)
- Excess Return ส่วนต่างระหว่างผลตอบแทนเฉลี่ยของกองทุนกับเกณฑ์อ้างอิงผลการดำเนินงาน (Benchmark)
- Skewness ความเบ้ของการกระจายตัวของผลตอบแทน
- Standard Deviation ผลตอบแทนห่างจากค่าเฉลี่ยมากหรือน้อย
- Downside Deviation ผลตอบแทนห่างจากค่าเฉลี่ยมากหรือน้อย วัดเฉพาะวันที่ผลตอบแทนเป็นลบ
- R-Square ความสัมพันธ์ระหว่างผลตอบแทนของกองทุนกับผลตอบแทนของเกณฑ์อ้างอิงผลการดำเนินงาน (benchmark)

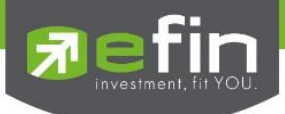

- Beta ถ้าเกณฑ์อ้างอิงผลการดำเนินงาน (benckmark) เปลี่ยนแปลง 1% ผลตอบแทนกองทุนจะเป็น เท่าไร
- Down Capture ผลตอบแทนในวันที่ลบเป็นกี่เท่าของเกณฑ์อ้างอิงผลการดำเนินงาน (Benchmark)
- Pain Index แสดงค่า drawdown (ส่วนต่างระหว่างจุดสูงสุดกับราคา) เฉลี่ย สามารถมองได้ว่าติดดอยเฉลี่ยกี่%
- Maximum Drawdown แสดงค่า drawdown (ส่วนต่างระหว่างจุดสูงสุดกับราคา) ที่ติดลบมากที่สุด สามารถมอง ในมุมว่าติดดอยสูงสุดกี่%
- Kurtosis การกระจุกตัวของผลตอบแทน
- Value at Risk ผลตอบแทนทางลบต่อวันสูงสุดที่ระดับความเชื่อมั่น 95% และ 99%
- Sharp Ratio สัดส่วนระหว่างผลตอบแทนเฉลี่ยและค่าความเสี่ยง(Standard Deviation)
- Sortino Ratio สัดส่วนระหว่างผลตอบแทนเฉลี่ยและค่าความเสี่ยงทางลบ(Downside Deviation)
- Alpha
   ผลตอบแทนของกองทุนส่วนที่ไม่ขึ้นกับเกณฑ์อ้างอิงผลการดำเนินงาน (Benchmark)
- Information Ratio แสดงถึงความสามารถของกองทุนในการสร้างผลตอบแทน (Return) ที่เหนือกว่าเกณฑ์อ้างอิงผล การดำเนินงาน (Benchmark) ที่ปรับด้วยความเสี่ยง (Standard Deviation)
- Pain Ratio
   ผลตอบแทนเฉลี่ยต่อ drawdown (ส่วนต่างระหว่างจุดสูงสุดกับราคา) เฉลี่ย
- Omega ผลรวมของผลตอบแทนวันที่บวกเป็นกี่เท่าของผลรวมของผลตอบแทนวันที่ลบ

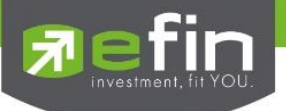

### เมนู Fund Price

Fund Price List รวบรวมฟังก์ชั่นที่เกี่ยวข้องกันการแสดงผลของราคากองทุน มีตัวเลือกย่อยดังนี้ Normal, Advance

| Ig8-juggrit] efin StockPickUp (Version 5.9.2) - :: eFin :: Investment fit YOU.                     |                          |
|----------------------------------------------------------------------------------------------------|--------------------------|
| 🗎 Eile 👾 Market 💲 Price 🏪 Banking ø Scan 🖬 Eundamental 🔳 Portfolio 🗠 Graph 📹 News 🖼 Eund 🛛 Wind    | dows 🔲 Full Screen Debug |
| SET 1,563.96 -4.86 (-0.31%) Stop TFEX-ALL Graph                                                    |                          |
| P0. 1,563.94 (-4.88) Val. 88,717.86 MB. 16:57:15 Deal. 68,090 Vol. 564,022 OInt. 2,862, Price List | Normal                   |
|                                                                                                    | g Advance                |
| Eund Screene                                                                                       | er                       |
| plate                                                                                              |                          |
| Tem                                                                                                |                          |
|                                                                                                    |                          |
|                                                                                                    |                          |
| Alert                                                                                              |                          |
|                                                                                                    |                          |
| 2                                                                                                  |                          |
| E E E E E E E E E E E E E E E E E E E                                                              |                          |
| Stock                                                                                              |                          |
|                                                                                                    |                          |
| nito.                                                                                              |                          |
| ated                                                                                               |                          |
|                                                                                                    |                          |
|                                                                                                    |                          |
|                                                                                                    |                          |
|                                                                                                    |                          |
|                                                                                                    |                          |
|                                                                                                    |                          |
|                                                                                                    |                          |
|                                                                                                    |                          |
|                                                                                                    |                          |
|                                                                                                    |                          |
|                                                                                                    |                          |
|                                                                                                    |                          |
|                                                                                                    |                          |
|                                                                                                    |                          |
|                                                                                                    |                          |
|                                                                                                    |                          |
|                                                                                                    |                          |
|                                                                                                    |                          |
|                                                                                                    |                          |
| ×                                                                                                  |                          |

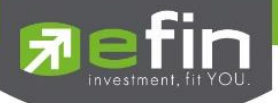

Price List Normal สำหรับติดตามราคากองทุน สามารถกรอกได้สูงสุดหน้าละ 15 ตัว สามารถ Add หน้าเพิ่มได้ถึง 20 หน้า หรือ สามารถเลือก บลจ. และประเภทกองทุนที่ต้องการดูได้

| Price Fund Normal |            |              |              |               |               |          |            |          |  |  |  |  |
|-------------------|------------|--------------|--------------|---------------|---------------|----------|------------|----------|--|--|--|--|
| Page: ABER(1) AB  | 3ER(2) 3   | - 🖓 Add 🔀    | Remove Clear |               |               |          |            |          |  |  |  |  |
| Symbol            | Fund Type  | NAV          | <u>%Chg</u>  | Return (%) 1M | Return (%) 1Y | Dividend | Risk Level | Date     |  |  |  |  |
| #ABAG             | Equity     | <u>28.59</u> | <u>-0.01</u> | 4.20          | 50.87         |          | RS6        | 16/03/21 |  |  |  |  |
| #ABAGS            | Equity     | <u>16.71</u> | <u>-0.92</u> | 5.10          | 88.83         |          | RS6        | 16/03/21 |  |  |  |  |
| #ABAPAC           | Equity     | <u>25.69</u> |              | -6.60         | 56.95         |          | RS6        | 16/03/21 |  |  |  |  |
| #ABAPAC-RMF       | Equity     |              |              |               | 56.27         |          | RS6        | 16/03/21 |  |  |  |  |
| #ABCC             | Bond       | <u>17.99</u> | <u>0.00</u>  | 0.00          | 0.08          |          | RS2        | 17/03/21 |  |  |  |  |
| #ABCG             | Equity     | 20.60        | <u>0.67</u>  |               | 58.00         |          | RS6        | 16/03/21 |  |  |  |  |
| #ABEG             | Equity     |              | <u>-0.84</u> |               | 46.70         |          | RS6        | 16/03/21 |  |  |  |  |
| #ABEHB            | Bond       | <u>13.28</u> | <u>-0.44</u> | 0.13          | 26.73         |          | RS6        | 16/03/21 |  |  |  |  |
| #ABFC             | Allocation |              | <u>-0.14</u> | 1.75          | 22.76         | Yes      | RS5        | 17/03/21 |  |  |  |  |
| #ABFI-MF PVD      | Bond       | <u>10.19</u> | <u>-0.01</u> | 0.03          | 0.00          |          | RS4        | 19/08/20 |  |  |  |  |
| #ABG              | Equity     |              | <u>-0.21</u> | 3.70          | 38.42         |          | RS6        | 17/03/21 |  |  |  |  |
| #ABGEM            | Equity     | <u>18.00</u> | <u>-0.28</u> |               | 69.11         |          | RS6        | 16/03/21 |  |  |  |  |
| #ABIG             | Equity     | <u>18.88</u> |              | 1.53          | 47.03         |          | RS6        | 16/03/21 |  |  |  |  |
| #ABINC            | Bond       | <u>11.62</u> | <u>0.04</u>  |               | 0.65          |          | RS4        | 17/03/21 |  |  |  |  |
| #ABJO             | Equity     | <u>15.37</u> | <u>0.57</u>  |               | 45.81         |          | RS6        | 16/03/21 |  |  |  |  |
|                   |            |              |              |               |               |          |            |          |  |  |  |  |

# วิธีการใส่ชื่อกองทุน

- คลิกที่ช่อง Symbol
- พิมพ์ชื่อกองทุนที่สนใจ
- กด Enter

| Select Fund Type                          |
|-------------------------------------------|
| IM Return (%) 1Y Dividend Risk Level Date |
|                                           |
|                                           |
|                                           |
|                                           |
|                                           |
|                                           |
|                                           |
|                                           |
|                                           |
|                                           |
|                                           |
|                                           |
|                                           |
|                                           |
|                                           |
|                                           |
|                                           |
|                                           |
|                                           |
|                                           |

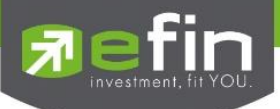

## วิธีการเพิ่มหน้า

- คลิกที่ปุ่ม Add
- จะปรากฏคาว่า New Page ซึ่งสามารถดับเบิ้ลคลิกที่คาว่า New Page เพื่อเปลี่ยนชื่อได้อีกด้วย
- กด Enter

| Price Fund Normal |                      |     |                 |                    |               |          |                |                  |  |  |  |
|-------------------|----------------------|-----|-----------------|--------------------|---------------|----------|----------------|------------------|--|--|--|
| Page: 1 2 3       | กองทุน               |     | Select Asset Ma | anagement 🔹 Select | Fund Type     |          | 🖌 🎴 Add        | Remove Clear     |  |  |  |
| Symbol            | Fund Type            | NAV | <u>%Chg</u>     | Return (%) 1M      | Return (%) 1Y | Dividend | Risk Level     | Date             |  |  |  |
| ดับเบิ้ล          | กลิกเพื่อเปลี่ยนชื่อ |     |                 |                    |               |          | ดจิกที่ปุ่ม Ad | d เพื่อเพิ่มหน้า |  |  |  |
|                   |                      |     |                 |                    |               |          |                |                  |  |  |  |
|                   |                      |     |                 |                    |               |          |                |                  |  |  |  |
|                   |                      |     |                 |                    |               |          |                |                  |  |  |  |
|                   |                      |     |                 |                    |               |          |                |                  |  |  |  |
|                   |                      |     |                 |                    |               |          |                |                  |  |  |  |
|                   |                      |     |                 |                    |               |          |                |                  |  |  |  |
|                   |                      |     |                 |                    |               |          |                |                  |  |  |  |
|                   |                      |     |                 |                    |               |          |                |                  |  |  |  |
|                   |                      |     |                 |                    |               |          |                |                  |  |  |  |
|                   |                      |     |                 |                    |               |          |                |                  |  |  |  |
|                   |                      |     |                 |                    |               |          |                |                  |  |  |  |
|                   |                      |     |                 |                    |               |          |                |                  |  |  |  |
|                   |                      |     |                 |                    |               |          |                |                  |  |  |  |
|                   |                      |     |                 |                    |               |          |                |                  |  |  |  |
|                   |                      |     |                 |                    |               |          |                |                  |  |  |  |
|                   |                      |     |                 |                    |               |          |                |                  |  |  |  |

วิธีการลบชื่อกองทุน

- คลิกที่ชื่อกองทุนที่ต้องการจะลบ

- เมื่อเกิดช่องว่างสีขาวๆขึ้น สามารถพิมพ์ชื่อกองทุนอื่นลงไปแทนที่ได้ทันที หรือ สามารถลบชื่อกองทุนออกไปได้โดยกดปุ่ม

Backspace/Delete

- กด Enter

| Price Fund Normal         |                     |              |                  |                   |               |          |            |              |  |  |  |  |
|---------------------------|---------------------|--------------|------------------|-------------------|---------------|----------|------------|--------------|--|--|--|--|
| Page: 1 2 3               | กองทุน              |              | Select Asset Mar | nagement 🝷 Select | Fund Type     |          | - 🎴 🖂 🗸    | Remove Clear |  |  |  |  |
| Symbol                    | Fund Type           | NAV          | <u>%Chg</u>      | Return (%) 1M     | Return (%) 1Y | Dividend | Risk Level | Date         |  |  |  |  |
| #1AM-DAILY-RA             | Bond                | <u>12.33</u> | <u>0.00</u>      | 0.01              | 0.15          |          | RS2        | 17/03/21     |  |  |  |  |
| คลิกที่ชื่อกองทุมแล้ว<br> | กค Delete เพื่อลบอง | an<br>       |                  |                   |               |          |            |              |  |  |  |  |
|                           |                     |              |                  |                   |               |          |            |              |  |  |  |  |

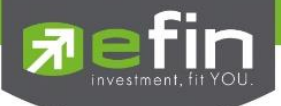

วิธีการเลือกดูกองทุนแบบระบุรายชื่อ บลจ. (บริษัทหลักทรัพย์จัดการกองทุน)

- คลิกเลือก Select Asset Management
- คลิกที่รายชื่อ บลจ.

จะมีหน้าต่างให้ยืนยันว่าต้องการเปิดหน้าต่างใหม่หรือไม่ ถ้าต้องการให้ตอบ Yes ถ้าไม่ต้องการให้ตอบ No ยกเลิกกด Cancel
 จะมีหน้าต่างให้ยืนยัว่าต้องการให้รายการที่เลือกแสดงบนหน้านี้เลยหรือไม่ ถ้าต้องการให้ตอบ Yes ถ้าไม่ต้องการให้ตอบ No ยกเลิกกด Cancel

| Price Fund Normal |           |     |                           |          |                        |                   |            | X              |
|-------------------|-----------|-----|---------------------------|----------|------------------------|-------------------|------------|----------------|
| Page: 1 2 3       | กองทุน    |     | Select Asset Management 🔹 | Select F | Fund Type              |                   | - Add      | K Remove Clear |
| Symbol            | Fund Type | NAV | Select Asset Management   | 1M       | Return (%) 1Y          | Dividend          | Risk Level | Date           |
|                   |           |     | ABERDEEN                  |          |                        |                   |            |                |
|                   |           |     |                           |          |                        |                   |            |                |
|                   |           |     | ASSETFOIND                |          |                        |                   |            |                |
|                   |           |     | BCAP<br>BRIAM             |          |                        |                   |            |                |
|                   |           |     | IAM                       | เลือ     | ก บลจ. ที่ต้องการดูราย | เชือกองทุนทั้งหมด |            |                |
|                   |           |     | KASSET                    |          |                        |                   |            |                |
|                   |           |     | ККРАМ                     |          |                        |                   |            |                |
|                   |           |     | KTAM                      |          |                        |                   |            |                |
|                   |           |     | KRUNGSRIASSET             |          |                        |                   |            |                |
|                   |           |     | LHFUND                    |          |                        |                   |            |                |
|                   |           |     | MAMT                      |          |                        |                   |            |                |
|                   |           |     | MFC                       |          |                        |                   |            |                |
|                   |           |     | ONEAM                     |          |                        |                   |            |                |
|                   |           |     | PAMC                      |          |                        |                   |            |                |
|                   |           |     | PRINCIPAL                 |          |                        |                   |            |                |
|                   |           |     | SCBAM                     |          |                        |                   |            |                |
|                   |           |     | TALISAM                   |          |                        |                   |            |                |
|                   |           |     | TECOAM                    |          |                        |                   |            |                |
|                   |           |     | TAPANA                    |          |                        |                   |            |                |
|                   |           |     | LIOBAM                    |          |                        |                   |            |                |
|                   |           |     | WEASSET                   |          |                        |                   |            |                |
|                   |           |     | TEASE!                    |          |                        |                   |            |                |
|                   |           |     |                           |          |                        |                   |            |                |
|                   |           |     |                           |          |                        |                   |            |                |

| Price Fund Normal |                  |     |                                        |                          |               |          |                 | X |  |  |  |  |  |
|-------------------|------------------|-----|----------------------------------------|--------------------------|---------------|----------|-----------------|---|--|--|--|--|--|
| Page: 1 2 3       | ABERDEE          | N   | ▼ Se                                   | Select Fund Type - Clean |               |          |                 |   |  |  |  |  |  |
| Symbol            | Symbol Fund Type |     |                                        | Return (%) 1M            | Return (%) 1Y | Dividend | Risk Level Date |   |  |  |  |  |  |
|                   |                  |     |                                        |                          |               |          |                 |   |  |  |  |  |  |
|                   |                  |     |                                        |                          |               |          |                 |   |  |  |  |  |  |
|                   |                  |     |                                        |                          |               |          |                 |   |  |  |  |  |  |
|                   |                  | Con | firm                                   |                          | ×             |          |                 |   |  |  |  |  |  |
|                   |                  |     |                                        |                          |               |          |                 |   |  |  |  |  |  |
|                   |                  |     | 2 Do you want to open with new window? |                          |               |          |                 |   |  |  |  |  |  |
|                   |                  |     |                                        |                          |               |          |                 |   |  |  |  |  |  |
|                   |                  |     |                                        |                          |               |          |                 |   |  |  |  |  |  |
|                   |                  |     | <u>Y</u> es                            | <u>N</u> o               | Cancel        |          |                 |   |  |  |  |  |  |
|                   |                  |     |                                        |                          |               |          |                 |   |  |  |  |  |  |
|                   |                  |     |                                        |                          |               |          |                 |   |  |  |  |  |  |
|                   |                  |     |                                        |                          |               |          |                 |   |  |  |  |  |  |
|                   |                  |     |                                        |                          |               |          |                 |   |  |  |  |  |  |
|                   |                  |     |                                        |                          |               |          |                 |   |  |  |  |  |  |
|                   |                  |     |                                        |                          |               |          |                 |   |  |  |  |  |  |
|                   |                  |     |                                        |                          |               |          |                 |   |  |  |  |  |  |
|                   |                  |     |                                        |                          |               |          |                 |   |  |  |  |  |  |

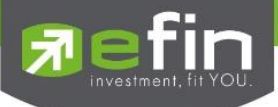

วิธีการเลือกดูกองทุนแบบระบุประเภทของกองทุน

- คลิกเลือก Select Fund Type
- คลิกที่ประเภทของกองทุน
- จะมีหน้าต่างให้ยืนยันว่าต้องการเปิดหน้าต่างใหม่หรือไม่ ถ้าต้องการให้ตอบ Yes ถ้าไม่ต้องการให้ตอบ No ยกเลิกกด Cancel

- จะมีหน้าต่างให้ยืนยัว่าต้องการให้รายการที่เลือกแสดงบนหน้านี้เลยหรือไม่ ถ้าต้องการให้ตอบ Yes ถ้าไม่ต้องการให้ตอบ No ยกเลิกกด Cancel

| Price Fund Normal |           |              |                   |              |                                                                                      |   |         |                   |      | Х     |
|-------------------|-----------|--------------|-------------------|--------------|--------------------------------------------------------------------------------------|---|---------|-------------------|------|-------|
| Page: 1 2 3 f     | าองทุน    |              | Select Asset Ma   | nagement     | Select Fund Type                                                                     | - | 🚰 Add   | $\times_{\rm Re}$ | move | Clear |
| Symbol            | Fund Type | NAV          | <u>%Chg</u>       | Return (%    | Select Fund Type<br>Allocation<br>AA : Aggressive Allocation                         | ^ | k Level |                   | Date |       |
|                   | คลิกเลือก | ประเภทของกอง | งทุนที่ต้องการดูง | รายชีอกองทุน | CA : Conservative Allocation                                                         |   |         |                   |      |       |
|                   |           |              |                   |              | MA : Moderate Allocation                                                             |   |         |                   |      |       |
|                   |           |              |                   |              | ASEQ : ASEAN Equity                                                                  |   |         |                   |      |       |
|                   |           |              |                   |              | GEEQ : Emerging market (MSCI Emerging based)<br>EG : Foulty General                  |   |         |                   |      |       |
|                   |           |              |                   |              | ELCE : Equity Large Cap<br>ESMP : Foulty Small - Mid Can                             |   |         |                   |      |       |
|                   |           |              |                   |              | EUEQ : European Equity (European focus BM)<br>GLEO : Global Equity (MSCI World ACWI) |   |         |                   |      |       |
|                   |           |              |                   |              | CHEQ : Greater China Equity<br>HCS : Health Care                                     |   |         |                   |      |       |
|                   |           |              |                   |              | IDEQ : India Equity<br>JPEQ : Japan Equity (JP BM)                                   |   |         |                   |      |       |
|                   |           |              |                   |              | SET50 : SET 50 Index Fund<br>USEO : US Equity (US BM)                                |   |         |                   |      |       |
|                   |           |              |                   |              | VIEQ : Vietnam Equity                                                                |   |         |                   |      |       |
|                   |           |              |                   |              | BCC : Broad Composite Commodities index                                              |   |         |                   |      |       |
|                   |           |              |                   |              | CPM : Commodities Precious Metals                                                    |   |         |                   |      |       |
|                   |           |              |                   |              | ENG : Energy<br>Bond                                                                 |   |         |                   |      |       |
|                   |           |              |                   |              | EMBD : Emerging Market Bond Discretionary F/X Hedge or                               | Ý |         |                   |      |       |
|                   |           |              |                   |              |                                                                                      |   |         |                   |      |       |
|                   |           |              |                   |              |                                                                                      |   |         |                   |      |       |

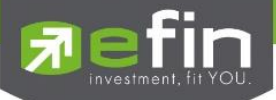

| Price Fund Normal |            |     |             |                     |               |          |            | X           |
|-------------------|------------|-----|-------------|---------------------|---------------|----------|------------|-------------|
| Page: 1 2         | 3 ABERDEEI | J   | ▼ Se        | lect Fund Type      |               | •        | Add 🗙 Re   | emove Clear |
| Symbol            | Fund Type  | NAV | %Chg        | Return (%) 1M       | Return (%) 1Y | Dividend | Risk Level | Date        |
|                   |            |     |             |                     |               |          |            |             |
|                   |            |     |             |                     |               |          |            |             |
|                   |            |     |             |                     |               |          |            |             |
|                   |            | Con | firms       |                     | ~             |          |            |             |
|                   |            | Con |             |                     | ^             |          |            |             |
|                   |            |     |             |                     |               |          |            |             |
|                   |            |     | ? Do yo     | u want to open with | new window?   |          |            |             |
|                   |            |     | ·           |                     |               |          |            |             |
|                   |            |     |             |                     |               |          |            |             |
|                   |            |     | <u>Y</u> es | <u>N</u> o          | Cancel        |          |            |             |
|                   |            |     |             |                     |               |          |            |             |
|                   |            |     |             |                     |               |          |            |             |
|                   |            |     |             |                     |               |          |            |             |
|                   |            |     |             |                     |               |          |            |             |
|                   |            |     |             |                     |               |          |            |             |
|                   |            |     |             |                     |               |          |            |             |
|                   |            |     |             |                     |               |          |            |             |
|                   |            |     |             |                     |               |          |            |             |

วิธีการลบ Page

- คลิกเลือก Page หรือหน้าที่ต้องการจะลบ
- คลิกที่ปุ่ม Remove
- จะมีหน้าต่างให้ยืนยันว่าต้องการลบหรือไม่

หากต้องการลบให้คลิก Yes

หากไม่ต้องการลบให้คลิก No

\*\*วิธีการลบนี้ จะเป็นการลบข้อมูลทั้งหมด รวมถึงชื่อ Page ด้วย\*\*

| Price Fund Normal |           |         |                 |                    |          |               |          |            |          | Х     |
|-------------------|-----------|---------|-----------------|--------------------|----------|---------------|----------|------------|----------|-------|
| Page: 1 2 3       | กองทุน    |         | Select Asset Ma | inagement 🔹        | Select F | und Type      |          | - 🎴 Add    | × Remove | Clear |
| Symbol            | Fund Type | NAV     | <u>%Chg</u>     | Return (%)         | 1M       | Return (%) 1Y | Dividend | Risk Level | Date     |       |
|                   |           |         |                 |                    |          |               |          |            |          |       |
|                   |           |         |                 |                    |          |               |          |            |          |       |
|                   |           |         |                 |                    |          |               |          |            |          |       |
|                   |           | Cart    |                 |                    |          |               |          |            |          |       |
|                   |           | Contirn | n               |                    |          | ×             |          |            |          |       |
|                   |           |         |                 |                    |          |               |          |            |          |       |
|                   |           |         | Do you wan      | t to remove page ' | กองหุน'? |               |          |            |          |       |
|                   |           |         |                 |                    |          |               |          |            |          |       |
|                   |           |         | _               |                    |          |               |          |            |          |       |
|                   |           |         |                 | Yes                | No       |               |          |            |          |       |
|                   |           |         |                 |                    |          |               |          |            |          |       |
|                   |           |         |                 |                    |          |               |          |            |          |       |
|                   |           |         |                 |                    |          |               |          |            |          |       |
|                   |           |         |                 |                    |          |               |          |            |          |       |
|                   |           |         |                 |                    |          |               |          |            |          |       |
|                   |           |         |                 |                    |          |               |          |            |          |       |
|                   |           |         |                 |                    |          |               |          |            |          |       |
|                   |           |         |                 |                    |          |               |          |            |          |       |

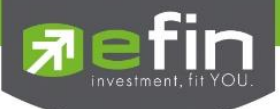

วิธีการลบเฉพาะข้อมูลใน Page แต่ชื่อ Page ยังคงอยู่

- คลิกเลือก Page หรือหน้าที่ต้องการจะเคลียร์ข้อมูล
- คลิกที่ปุ่ม Clear
- จะมีหน้าต่างให้ยืนยันว่าต้องการ Clear ข้อมูลหรือไม่

หากต้องการ Clear ให้คลิก Yes

หากไม่ต้องการ Clear ให้คลิก No

\*\*วิธีการลบนี้จะลบเฉพาะข้อมูลใน Page ดังกล่าว แต่ชื่อของ Page ยังอยู่\*\*

| Price Fund Normal |           |              |                 |                        |             |             |            | x            |
|-------------------|-----------|--------------|-----------------|------------------------|-------------|-------------|------------|--------------|
| Page: 1 2 3 4     | กองทุน    |              | Select Asset Ma | nagement 🝷 Sele        | t Fund Type |             | - 🖓 Add 🗡  | Remove Clear |
| Symbol            | Fund Type | NAV          | <u>%Chg</u>     | Return (%) 1M          | Return (%)  | 1Y Dividend | Risk Level | Date         |
| #1AM-DAILY-RA     | Bond      | <u>12.33</u> | <u>0.00</u>     | 0.0                    | 1           | 0.15 No     | RS2        | 17/03/21     |
|                   |           |              |                 |                        |             |             |            |              |
|                   |           |              |                 |                        |             |             |            |              |
|                   |           |              |                 |                        |             |             |            |              |
|                   |           |              | Confirm         |                        | $\times$    |             |            |              |
|                   |           |              |                 |                        |             |             |            |              |
|                   |           |              |                 |                        | 6 H10       |             |            |              |
|                   |           |              |                 | you want to clear data | of page 11? |             |            |              |
|                   |           |              |                 |                        |             |             |            |              |
|                   |           |              |                 | Vec                    | No          |             |            |              |
|                   |           |              |                 | 163                    | NO          |             |            |              |
|                   |           |              |                 |                        |             |             |            |              |
|                   |           |              |                 |                        |             |             |            |              |
|                   |           |              |                 |                        |             |             |            |              |
|                   |           |              |                 |                        |             |             |            |              |
|                   |           |              |                 |                        |             |             |            |              |
|                   |           |              |                 |                        |             |             |            |              |
|                   |           |              |                 |                        |             |             |            |              |

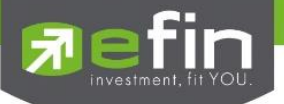

## \*\*Trick เล็กเกร็ดน้อย\*\*

Trick 1 ดับเบิ้ลคลิกที่ตัวเลขในช่อง NAV เพื่อเปิดดูกราฟอย่างย่อได้

| Page: ONEA(1) OI | NEA(2) >>> | ONEAM                 |              | Select Fund Type        | !                                     |                        | - 💁 Add 🗡 F     | Remove Cl |
|------------------|------------|-----------------------|--------------|-------------------------|---------------------------------------|------------------------|-----------------|-----------|
| Symbol           | Fund Type  | NAV                   | %Chg         | Return (%) 1M           | Return (%) 1Y                         | Dividend               | Risk Level      | Date      |
| 1AM-DAILY-RA     | Bond       | 12.33                 | <u>0.00</u>  | 0.01                    | 0.15                                  | No                     | RS2             | 17/03/21  |
| 1AM-DAILY-SSF    | Bond       | 12.33                 | <u>0.00</u>  | 0.01                    | 0.00                                  |                        | RS2             | 17/03/21  |
| 1AM-GEM          | Equity     | 12.12                 | 0.60         |                         | 56.40                                 | Yes                    | RS6             | 15/03/21  |
| 1AM-TG           | Bond       | <u>12.06</u>          | <u>u. 10</u> |                         | 0.05                                  |                        | RS3             | 17/03/21  |
|                  | Equity     |                       | -0.09        | 3.13                    | 40.16                                 | Yes                    | RS6             | 17/03/21  |
|                  | Equity     | 58.59                 | <u>-0.09</u> | 3.14                    | 42.84                                 |                        | RS6             | 17/03/21  |
|                  | Equity     | 30-41                 | 0.00         | 5.13                    | T2.00                                 | No                     | 1.50            | 17/03/21  |
|                  | Bond       | Graph - (Press S      | pace Bar For | Enter Symbol)           |                                       |                        | T OUT X         | 15/03/2   |
|                  | Equity     | #1AM-DAILY-RA         |              | -                       |                                       | 300/300                | 12.33 Log(Auto) | 17/03/2   |
|                  | Equity     | 18/03/21              |              | 1 A.M. DAILY FUN        | D (FUND) [day]                        |                        |                 | 17/03/2   |
|                  | Equity     | High $= 12.3313$      | ;            |                         |                                       |                        |                 | 17/03/2   |
| SG-LTF-T         | Equity     | Low =12.3313          |              |                         |                                       |                        | - 12.34         | 17/03/2   |
|                  | Equity     | Open =12.331          | 3            |                         |                                       |                        | 10 2212         | 17/03/2   |
| IUS-OPP          | Allocation | Close =12.331         | 3            |                         |                                       |                        | 12.3313         | 15/03/2   |
| IVAL-D           | Equity     |                       |              | _                       |                                       |                        | 12 33           | 06/10/2   |
|                  |            |                       |              |                         |                                       |                        | 12.55           |           |
|                  |            |                       |              |                         |                                       |                        | 12 32           |           |
|                  |            |                       |              |                         |                                       |                        | 12.52           |           |
|                  |            |                       |              |                         |                                       |                        | - 12.32         |           |
|                  |            | /                     |              |                         |                                       |                        |                 |           |
|                  |            |                       |              |                         |                                       |                        | - 12.31         |           |
|                  |            |                       |              |                         |                                       |                        |                 |           |
|                  |            | 20/0                  | 10/00        | 24/07 46                | 20/10                                 | 16/12 20/0             |                 |           |
|                  |            | 29/04<br>2020 Apr May | 16/06        | 31/07 10<br>Jul Aug Sep | 0 0 0 0 0 0 0 0 0 0 0 0 0 0 0 0 0 0 0 | 16/12 29/0<br>2021 Feb |                 |           |
|                  |            | 4                     |              | a prag ocp              |                                       | FULL 1 1Y              | 1 6 M 1 3 M 1   |           |

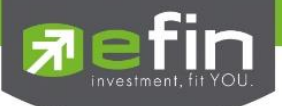

Price Advance รวมรวมพังก์ชั่นที่เกี่ยวข้องกันการแสดงผลของราคากองทุนสำหรับติดตามราคากองทุน สามารถกรอกได้สูงสุด หน้าละ 15 ตัว สูงสุดสามารถ Add หน้าเพิ่มได้ถึง 20 หน้า ความพิเศษของ Price Advance คือ สามารถ Customize Column ได้ตามต้องการ

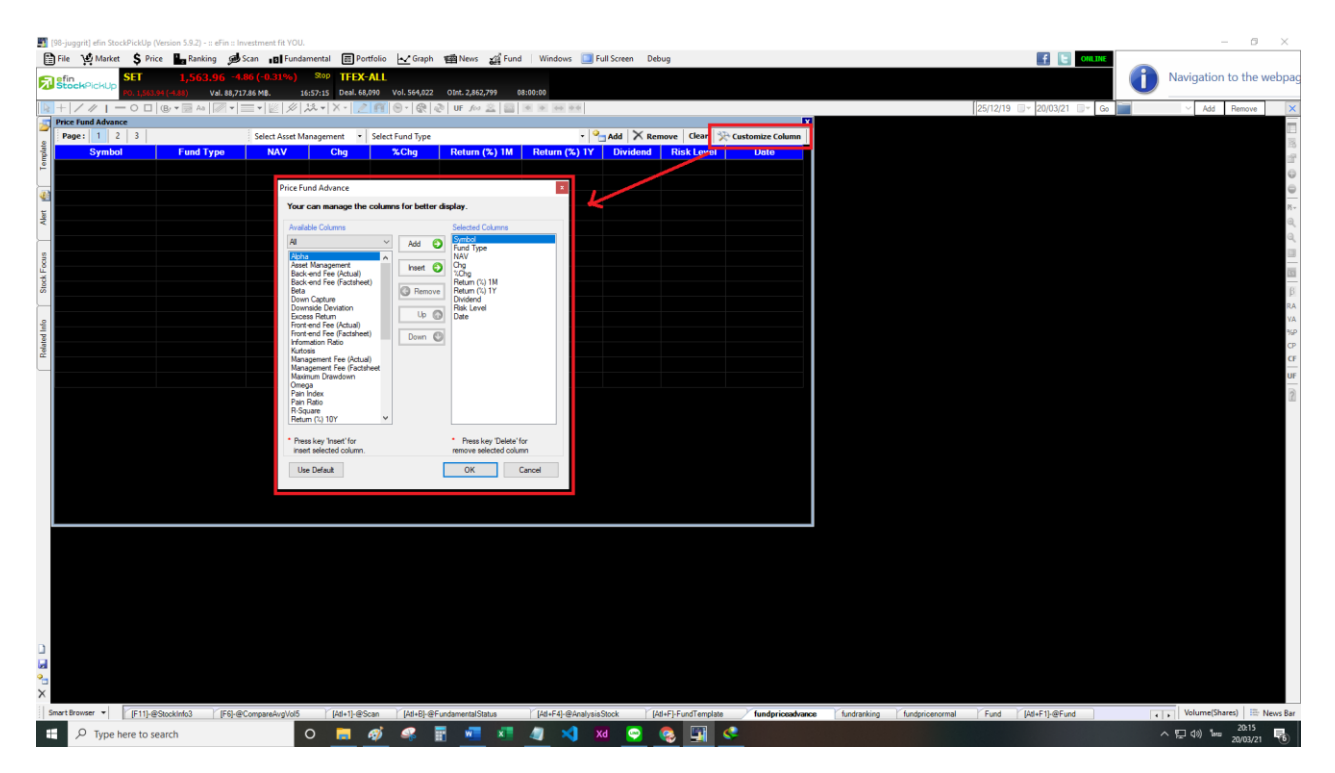

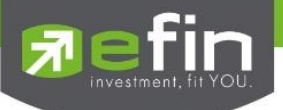

#### เมนู Fund Ranking

เป็นการรวบรวม Features ต่างๆ ที่เกี่ยวข้องกับการเรียงลำดับของกองทุน โดยจะมีการเรียงลำดับจากประเภท กองทุน ,เรียงลำดับของกองทุนใน บลจ. , เรียงลำดับจากประเภทกองทุน พร้อมทั้งสามารถปรับแต่งค่าให้ทำการเรียงลำดับของ กองทุน ตามค่า Mutual Funds Indicators ได้อีกด้วย

🋐 [98-juggrit] efin StockPickUp (Version 5.9.2) - :: eFin :: Investment fit YOU.

|          | <u>F</u> ile | ₩ <u>M</u> arket | \$    | <u>P</u> rice | * <u>R</u> ank | cing   | 🗩 <u>S</u> can  | s <u>F</u> un | ndamental | Portfolio    | • <u>• G</u> raph | 1🗃 <u>N</u> ews | <u>F</u> und | <u>W</u> indows |     | Full Screen |
|----------|--------------|------------------|-------|---------------|----------------|--------|-----------------|---------------|-----------|--------------|-------------------|-----------------|--------------|-----------------|-----|-------------|
| តា       | efin         |                  | SET   | Г             | 1,563          | 3.96   | - <b>4.86 (</b> | -0.31%)       | Stop      | TFEX-ALL     |                   |                 | Graph        | I               |     |             |
|          | Stoc         | кмскор           | PO. 1 | L,563.94 (    | -4.88)         | Val. 8 | 8,717.86 N      | И₿.           | 16:57:15  | Deal. 68,090 | Vol. 564,022      | OInt. 2,862     | Price        | List            | · 📕 |             |
|          | +            | / //   -         | - 0   | B             | y 🔻 🔜 Aa       |        | •               | 1 🖉 🖉         | 1.5       | X - 🙎 🕅      | 9-                | UF f(=)         | Fund         | Ranking         | ٦U  |             |
| <b>5</b> |              |                  |       |               |                |        |                 |               |           |              |                   |                 | Fund         | Screener        |     |             |
| late     |              |                  |       |               |                |        |                 |               |           |              |                   |                 |              |                 |     |             |
| [emp     |              |                  |       |               |                |        |                 |               |           |              |                   |                 |              |                 |     |             |
|          |              |                  |       |               |                |        |                 |               |           |              |                   |                 |              |                 |     |             |
|          |              |                  |       |               |                |        |                 |               |           |              |                   |                 |              |                 |     |             |
| lert     |              |                  |       |               |                |        |                 |               |           |              |                   |                 |              |                 |     |             |
| <        |              |                  |       |               |                |        |                 |               |           |              |                   |                 |              |                 |     |             |
|          |              |                  |       |               |                |        |                 |               |           |              |                   |                 |              |                 |     |             |
| locus    |              |                  |       |               |                |        |                 |               |           |              |                   |                 |              |                 |     |             |
| tock     |              |                  |       |               |                |        |                 |               |           |              |                   |                 |              |                 |     |             |
| S        |              |                  |       |               |                |        |                 |               |           |              |                   |                 |              |                 |     |             |
|          |              |                  |       |               |                |        |                 |               |           |              |                   |                 |              |                 |     |             |
| d Infi   |              |                  |       |               |                |        |                 |               |           |              |                   |                 |              |                 |     |             |
| Relati   |              |                  |       |               |                |        |                 |               |           |              |                   |                 |              |                 |     |             |
|          |              |                  |       |               |                |        |                 |               |           |              |                   |                 |              |                 |     |             |
|          |              |                  |       |               |                |        |                 |               |           |              |                   |                 |              |                 |     |             |
|          |              |                  |       |               |                |        |                 |               |           |              |                   |                 |              |                 |     |             |
|          |              |                  |       |               |                |        |                 |               |           |              |                   |                 |              |                 |     |             |
|          |              |                  |       |               |                |        |                 |               |           |              |                   |                 |              |                 |     |             |

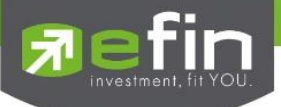

เรียงลำดับของกองทุนใน บลจ.

- คลิกที่ Select Asset Management
- เลือก Asset Management ที่ต้องการ จากนั้นในกดปุ่ม Screener

| [Link1] Fund Ranking |              |             |                         |           |            |                                    |                              |                         | X |
|----------------------|--------------|-------------|-------------------------|-----------|------------|------------------------------------|------------------------------|-------------------------|---|
| Generation Filter :  | Default      | Select As   | set Management 🔹 Select | Fund Type |            | <ul> <li>Select Periods</li> </ul> | <ul> <li>Screener</li> </ul> | Matched 1,459 Record(s) |   |
| Combal               | NAV          | Cha         |                         | Distance  | Disk Laws  | Up Capture                         | Excess Return                | Skewness                |   |
| Symbol               | NAV          | Cng         | Return (%) ID           | Dividend  | RISK Level | None                               | None                         | None                    |   |
| #KT-PRECIOUS         | <u>5.57</u>  | <u>0.11</u> | 2.06                    |           | RS7        | 0.00000                            | -13.4633                     | 2 0.00000               | ^ |
| #M-BT                | <u>23.97</u> | <u>0.48</u> | 2.04                    |           | RS5        | 0.00000                            | 4.6142                       | 0.00000                 |   |
| #K-GPE19A-UI         | <u>9.70</u>  | <u>0.19</u> | 2.03                    |           | RS81       | 0.00000                            | -73.3300                     | 0.00000                 |   |
| #WE-GOLDRMF          | <u>9.44</u>  | <u>0.18</u> | 1.90                    |           | RS7        | 0.00000                            | -43.9196                     | 0.00000                 |   |
| #WE-GOLD             | <u>14.52</u> | <u>0.27</u> | 1.89                    |           | RS7        | 0.00000                            | 16.9084                      | 0.00000                 |   |
| #WE-CHIG             | <u>11.55</u> | 0.20        | 1.80                    |           | RS6        | 0.00000                            | -2.4473                      | 0.00000                 |   |
| #SCBROBOP            | <u>16.03</u> | <u>0.27</u> | 1.72                    |           | RS6        | 0.00000                            | 12.0240                      | 0.00000                 |   |
| #SCBROBOA            | <u>15.93</u> | <u>0.27</u> | 1.71                    |           | RS6        | 0.00000                            | 0.3232                       | 0.00000                 |   |
| #KF-LATAM            | <u>6.60</u>  | <u>0.11</u> | 1.67                    |           | RS6        | 0.00000                            | -14.3057                     | 0.00000                 |   |
| #TCHTECH             | <u>12.16</u> | <u>0.20</u> | 1.64                    |           | RS7        | 0.00000                            | 25.1544                      | 0.00000                 |   |
| #B-INNOTECH          | <u>23.11</u> | <u>0.37</u> | 1.61                    |           | RS7        | 0.00000                            | 7.7603                       | 0.00000                 |   |
| #B-INNOTECHRMF       | <u>19.23</u> | <u>0.30</u> | 1.58                    |           | RS7        | 0.00000                            | 10.0469                      | 0.00000                 |   |
| #ASP-LEGACY-UI       | <u>7.63</u>  | <u>0.11</u> | 1.52                    |           | RS81       | 0.00000                            | -54.8982                     | 6 0.00000               |   |
| #SCBDIGIP            | <u>21.56</u> | <u>0.32</u> | 1.52                    |           | RS6        | 0.00000                            | 3.8370                       | 6 0.00000               |   |
| #SCBDIGI             | <u>21.17</u> | <u>0.32</u> | 1.52                    |           | RS6        | 0.00000                            | 1.1570                       | 0.00000                 |   |
| #TISCOLAF            | <u>5.01</u>  | <u>0.07</u> | 1.51                    |           | RS6        | 0.00000                            | -13.8987                     | 0.00000                 |   |
| #B-ACTIVE            | <u>27.09</u> | <u>0.40</u> | 1.51                    |           | RS5        | 0.00000                            | 4.2214                       | 0.00000                 |   |
| <                    |              |             |                         |           |            |                                    |                              |                         | > |

# เรียงลำดับจากประเภทกองทุน

- คลิกที่ Select Fund Type
- เลือก Fund Type ที่ต้องการ จากนั้นในกดปุ่ม Screener

| [Link1] Fund Ranking |              |                               |                           |           |            |                                    |                | X                       |
|----------------------|--------------|-------------------------------|---------------------------|-----------|------------|------------------------------------|----------------|-------------------------|
| Condition Filter     | : Default    | <ul> <li>Select As</li> </ul> | set Management 🛛 🔸 Select | Fund Type |            | <ul> <li>Select Periods</li> </ul> | - 🔍 Screener 🕴 | Matched 1,459 Record(s) |
| Quarket              | NAV          | Ch-                           | D-4 (%) 1D                | Dividend  | Dishiland  | Up Capture                         | Excess Return  | Skewness                |
| Symbol               | NAV          | Cng                           | Return (%) ID             | Dividend  | RISK Level | None                               | None           | None                    |
| #KT-PRECIOUS         | <u>5.57</u>  | <u>0.11</u>                   | 2.06                      |           | RS7        | 0.00000                            | -13.46332      | 0.00000                 |
| #M-BT                | <u>23.97</u> | <u>0.48</u>                   | 2.04                      |           | RS5        | 0.00000                            | 4.61425        | 0.00000                 |
| #K-GPE19A-UI         | <u>9.70</u>  | <u>0.19</u>                   | 2.03                      |           | RS81       | 0.00000                            | -73.33005      | 0.00000                 |
| #WE-GOLDRMF          | <u>9.44</u>  | <u>0.18</u>                   | 1.90                      |           | RS7        | 0.00000                            | -43.91960      | 0.00000                 |
| #WE-GOLD             | <u>14.52</u> | <u>0.27</u>                   | 1.89                      |           | RS7        | 0.00000                            | 16.90843       | 0.00000                 |
| #WE-CHIG             | <u>11.55</u> | <u>0.20</u>                   | 1.80                      |           | RS6        | 0.00000                            | -2.44732       | 0.00000                 |
| #SCBROBOP            | <u>16.03</u> | <u>0.27</u>                   | 1.72                      |           | RS6        | 0.00000                            | 12.02404       | 0.00000                 |
| #SCBROBOA            | <u>15.93</u> | <u>0.27</u>                   | 1.71                      |           | RS6        | 0.00000                            | 0.32320        | 0.00000                 |
| #KF-LATAM            | <u>6.60</u>  | <u>0.11</u>                   | 1.67                      |           | RS6        | 0.00000                            | -14.30573      | 0.00000                 |
| #TCHTECH             | <u>12.16</u> | <u>0.20</u>                   | 1.64                      |           | RS7        | 0.00000                            | 25.15445       | 0.00000                 |
| #B-INNOTECH          | <u>23.11</u> | <u>0.37</u>                   | 1.61                      |           | RS7        | 0.00000                            | 7.76034        | 0.00000                 |
| #B-INNOTECHRMF       | <u>19.23</u> | <u>0.30</u>                   | 1.58                      |           | RS7        | 0.00000                            | 10.04697       | 0.00000                 |
| #ASP-LEGACY-UI       | <u>7.63</u>  | <u>0.11</u>                   | 1.52                      |           | RS81       | 0.00000                            | -54.89826      | 0.00000                 |
| #SCBDIGIP            | <u>21.56</u> | <u>0.32</u>                   | 1.52                      |           | RS6        | 0.00000                            | 3.83706        | 0.00000                 |
| #SCBDIGI             | <u>21.17</u> | <u>0.32</u>                   | 1.52                      |           | RS6        | 0.00000                            | 1.15705        | 0.00000                 |
| #TISCOLAF            | <u>5.01</u>  | <u>0.07</u>                   | 1.51                      |           | RS6        | 0.00000                            | -13.89877      | 0.00000                 |
| #B-ACTIVE            | <u>27.09</u> | <u>0.40</u>                   | 1.51                      |           | RS5        | 0.00000                            | 4.22145        | 0.00000                 |
| <                    |              |                               |                           |           |            |                                    |                | >                       |

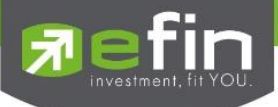

# เลือกช่วงเวลาที่ต้องการเรียงลำดับ

- คลิกที่ Select Period
- เลือก Period ที่ต้องการ จากนั้นให้กดปุ่ม Screener

| [Link1] Fund Ranking |          |              |                               |                         |              |            |                                    |                              |                         | X |
|----------------------|----------|--------------|-------------------------------|-------------------------|--------------|------------|------------------------------------|------------------------------|-------------------------|---|
| Condition            | Filter : | Default      | <ul> <li>Select As</li> </ul> | sset Management 🔹 Selec | ct Fund Type |            | <ul> <li>Select Periods</li> </ul> | <ul> <li>Screener</li> </ul> | Matched 1,459 Record(s) |   |
| Cumbel               |          | NAV          | Cha                           | Deturn (%) 1D           | Dividend     | Dieklauel  | Up Capture                         | Excess Return                | Skewness                |   |
| Symbol               |          | NAV          | Ung                           | Return (%) ID V         | Dividend     | KISK LEVEI | None                               | None                         | None                    |   |
| #KT-PRECIOUS         |          | <u>5.57</u>  | <u>0.11</u>                   | 2.06                    | No           | RS7        | 0.00000                            | -13.46                       | 0.00000                 | ^ |
| #M-BT                |          | <u>23.97</u> | <u>0.48</u>                   | 2.04                    |              | RS5        | 0.0000                             | 4.61                         | 25 0.00000              |   |
| #K-GPE19A-UI         |          | <u>9.70</u>  | <u>0.19</u>                   | 2.03                    |              | RS81       | 0.00000                            | -73.33                       | 0.00000                 |   |
| #WE-GOLDRMF          |          | <u>9.44</u>  | <u>0.18</u>                   | 1.90                    |              | RS7        | 0.0000                             | -43.91                       | 0.00000                 |   |
| #WE-GOLD             |          | <u>14.52</u> | <u>0.27</u>                   | 1.89                    |              | RS7        | 0.00000                            | 16.90                        | 0.00000                 |   |
| #WE-CHIG             |          | <u>11.55</u> | <u>0.20</u>                   | 1.80                    |              | RS6        | 0.00000                            | -2.44                        | 732 0.00000             |   |
| #SCBROBOP            |          | <u>16.03</u> | <u>0.27</u>                   | 1.72                    |              | RS6        | 0.00000                            | 12.02                        | 0.00000                 |   |
| #SCBROBOA            |          | <u>15.93</u> | <u>0.27</u>                   | 1.71                    |              | RS6        | 0.00000                            | 0.32                         | 320 0.00000             |   |
| #KF-LATAM            |          | <u>6.60</u>  | <u>0.11</u>                   | 1.67                    |              | RS6        | 0.00000                            | -14.30                       | 0.00000                 |   |
| #TCHTECH             |          | <u>12.16</u> | <u>0.20</u>                   | 1.64                    |              | RS7        | 0.00000                            | 25.15                        | 45 0.00000              |   |
| #B-INNOTECH          |          | <u>23.11</u> | <u>0.37</u>                   | 1.61                    |              | RS7        | 0.00000                            | 7.76                         | 0.00000                 |   |
| #B-INNOTECHRMF       |          | <u>19.23</u> | <u>0.30</u>                   | 1.58                    |              | RS7        | 0.00000                            | 10.04                        | 697 0.00000             |   |
| #ASP-LEGACY-UI       |          | <u>7.63</u>  | <u>0.11</u>                   | 1.52                    |              | RS81       | 0.00000                            | -54.89                       | 326 0.00000             |   |
| #SCBDIGIP            |          | <u>21.56</u> | <u>0.32</u>                   | 1.52                    |              | RS6        | 0.00000                            | 3.83                         | 0.00000                 |   |
| #SCBDIGI             |          | <u>21.17</u> | <u>0.32</u>                   | 1.52                    |              | RS6        | 0.00000                            | 1.15                         | 0.00000                 |   |
| #TISCOLAF            |          | <u>5.01</u>  | <u>0.07</u>                   | 1.51                    |              | RS6        | 0.00000                            | -13.89                       | 0.00000                 |   |
| #B-ACTIVE            |          | <u>27.09</u> | <u>0.40</u>                   | 1.51                    |              | RS5        | 0.00000                            | 4.22                         | 45 0.00000              |   |
| <                    |          |              |                               |                         |              |            |                                    |                              |                         | > |

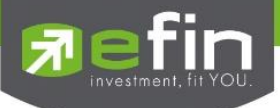

การปรับแต่งค่าให้ทำการเรียงลำดับของกองทุน ตามค่า Mutual Funds Indicators

- คลิกที่ปุ่ม Condition
- ทำการปรับแต่งค่าของ Indicators ตามต้องการ จากนั้นให้กดปุ่ม Screener
- หากต้องการบันทึกค่าที่ตั้งค่าไว้ให้กดปุ่ม Add แล้วพิมพ์ชื่อที่ต้องการแล้วกด OKค่าที่ตั้งไว้จะสามารถเรียกใช้ได้ทันทีที่
   เมนู Filter วิธีเรียกใช้ ให้กดเลือกชื่อบันทึกไว้ตามต้องการ จากนั้นให้กดปุ่ม Screener
- หากไม่ต้องการให้มีการแสดงผล Indicators สามารถปิดการแสดงได้ โดยคลิกที่หลังชื่อ Indicators ให้เปลี่ยนจาก Yes
   เป็น No จากนั้นให้กดปุ่ม Screener

| [Link1] Fund Ranking |          |         |         |         |                         |              |            |            |                                   |          |                              |                         | X |
|----------------------|----------|---------|---------|---------|-------------------------|--------------|------------|------------|-----------------------------------|----------|------------------------------|-------------------------|---|
| ⊂∰ Condition         | Filter : | Default |         |         | Select Asset Managem    | ent 🔹 Select | Fund Type  |            | <ul> <li>Select Period</li> </ul> | s        | <ul> <li>Screener</li> </ul> | 1atched 1,459 Record(s) |   |
| Symbol               |          | N       | ्हे Fur | nd Rar  | king : Condition Screen |              |            |            |                                   | ×        | Excess Return                | Skewness                |   |
| Symbol               |          | IN/#    | Settin  | a       |                         |              |            |            |                                   |          | None                         | None                    |   |
| #KT-PRECIOUS         |          |         |         |         |                         |              |            |            |                                   |          | -13.46332                    | 0.00000                 | ^ |
| #M-BT                |          |         | Selec   | t Profi | le : Default            | ∼ 🌼 Add      | × Remove   |            |                                   |          | 4.61425                      | 0.00000                 |   |
| #K-GPE19A-UI         |          |         |         |         | -                       |              |            |            |                                   | -11      | -73.33005                    | 0.00000                 |   |
| #WE-GOLDRMF          |          |         | 9       | ieq     | Indicators              | Display      | Condition  | Value      | Order                             |          | -43.91960                    | 0.00000                 |   |
| #WE-GOLD             |          |         | 1       | +       | Up Capture              | Yes 🗸 🗸      | None 🗸 🗸   |            | Descending $ \smallsetminus $     | ^        | 16.90843                     | 0.00000                 |   |
| #WE-CHIG             |          |         | 1       | +       | Excess Return           | Yes 🗸 🗸      | None 🗸 🗸 🗸 |            | Descending $ \sim $               |          | -2.44732                     | 0.00000                 |   |
| #SCBROBOP            |          |         | •       | +       | Skewness                | Yes 🗸 🗸      | None 🗸 🗸 🗸 |            | Descending $\sim$                 |          | 12.02404                     | 0.00000                 |   |
| #SCBROBOA            |          |         | +       | +       | Standard Deviation(%)   | Yes 🗸 🗸      | None 🗸 🗸   |            | Descending $\sim$                 |          | 0.32320                      | 0.00000                 |   |
| #KF-LATAM            |          |         | +       | +       | Downside Deviation(%)   | Yes 🗸        | None 🗸 🗸   |            | Descending ~                      |          | -14.30573                    | 0.00000                 |   |
| #TCHTECH             |          |         | +       | +       | R Square                | Yes 🗸        | None 🗸     |            | Descending ~                      |          | 25.15445                     | 0.00000                 |   |
| #B-INNOTECH          |          |         |         | +       | Beta                    | Yes 🗸        | None ~     |            | Descending ~                      |          | 7.76034                      | 0.00000                 |   |
| #B-INNOTECHRMF       |          |         |         |         | Down Capture            | Ves 🗸        | None 🗸     |            | Descending V                      |          | 10.04697                     | 0.00000                 |   |
| #ASP-LEGACY-UI       |          |         |         |         | Pain Batio              | Ver          | None       |            | Descending                        |          | -54.89826                    | 0.00000                 |   |
| #SCBDIGIP            |          |         |         |         | Maximum Drawdawa        | Ver vi       | None v     |            | Descending •                      |          | 3.83706                      | 0.00000                 |   |
| #SCBDIGI             |          |         |         | •       | Maximum Drawdown        | res V        | None V     |            | Descending                        | <u>~</u> | 1.15705                      | 0.00000                 |   |
| #TISCOLAF            |          |         |         |         |                         |              |            | Q Screener | Cancel                            |          | -13.89877                    | 0.00000                 |   |
| #B-ACTIVE            |          |         |         |         |                         |              |            |            |                                   |          | 4.22145                      | 0.00000                 |   |
| <                    |          |         |         |         |                         |              |            |            |                                   |          |                              |                         | > |

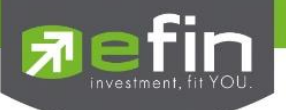

#### เมนู Fund Screener

Screener เป็นเครื่องมือที่ใช้สำหรับคัดกรองกองทุนตามเงื่อนไขต่างๆ

โดยสามารถเลือกเปิดใช้งานฟังก์ชันได้โดย กดที่ปุ่ม Fund จากนั้นจะแสดงเมนู Screener ขึ้นมาสามารถเลือกใช้งานได้เลย ดัง รูป

| <b>5</b> [98-         | juggrit] efin StockPickUp (Beta Version 5. | .9.3) - :: eFin :: Investment fit YOU.    |                                      |                         |                             |          | – a ×                                       |     |
|-----------------------|--------------------------------------------|-------------------------------------------|--------------------------------------|-------------------------|-----------------------------|----------|---------------------------------------------|-----|
| E Fi                  | le 🔮 Market 💲 Price 🏪 Rank                 | ting 🔊 Scan 🔲 Fundamental                 | E Portfolio 🖌 Graph                  | Mews And N              | Vindows 📃 Full Screen Debug |          | 🕴 🗧 🔀 RTD ONLINE 🔹 🔒 🔒 misiónu 🔒            |     |
| 6.                    | in SET <b>V</b> 1,568                      | 8,95 -3.06 (-0.19%) Open                  | TFEX-ALL                             | Graph                   |                             |          | 🔊 stepality 💷 NSIWINAUA                     |     |
| <u> 7'</u> S          | P0. 1,571.66 (-0.35)                       | Val. 8,015.88 M8. 10:10:06                | Deal. 24,132 Vol. 88,649             | OInt. 3,264, Price List | •                           |          | uboobii ii ii ii ii ii ii ii ii ii ii ii ii |     |
| <b> </b> ₽ +          | /// - O D (B) - D As                       | -   <b>∅</b> •  ≡ •   <b>∅</b> ∥ ∅ № •  × | - 26 9- 84                           | UF fiel Fund Ran        | king                        |          | 04/07/16 🔍 16/07/21 🔄 Go 🖌 🖌 Add Remove     | ×   |
| 2 10                  | nk1] Fund Screener                         |                                           |                                      | Fund Scr                |                             |          | Calcura (Unicond Calcura ) 🗴                | F   |
|                       | G Condition Filter: [ALL] Sel              | lect Criteria                             | <ul> <li>Screener Matched</li> </ul> | 348 Record              |                             |          |                                             |     |
| mpket                 | Symbol 👔                                   | Fund Type                                 | NAV                                  | Return (%) YTD          | Opened / Closed - End Fund  | Dividend |                                             | ä   |
| ₽ <mark>#1</mark>     |                                            | Equity                                    |                                      | 10.25                   | Opened - End Fund           |          | ^                                           | ā   |
|                       | AMSET50-ID                                 | Equity                                    | <u>55.53</u>                         |                         | Opened - End Fund           |          |                                             | õ   |
| <b>4</b> 3 <u>4</u> 1 | S-LTF-NT                                   | Equity                                    | 21.06                                | 9.10                    | Opened - End Fund           |          |                                             |     |
| Alert                 | S-LTF-T                                    | Equity                                    | 21.06                                | 9.10                    | Opened - End Fund           |          |                                             | a   |
| <u> </u>              |                                            | Allocation                                | <u>6.41</u>                          |                         | Opened - End Fund           |          |                                             | a   |
|                       |                                            | Equity                                    | <u>4.87</u>                          | 0.40                    | Opened - End Fund           |          |                                             | 2   |
| 0001                  |                                            | Equity                                    | <u>3.40</u>                          |                         | Opened - End Fund           |          |                                             | 8   |
| ock F                 | SP-ASIAN                                   | Equity                                    | 15.37                                | 2.70                    | Opened - End Fund           |          |                                             | 2   |
| St N                  |                                            | Equity                                    |                                      |                         | Opened - End Fund           |          |                                             | β   |
| -                     | SP-EUPROP                                  | PF&REIT                                   |                                      | 14.79                   | Opened - End Fund           |          |                                             | RA  |
| a 🖉                   | .SP-GDF                                    | Equity                                    | 11.57                                | 13.68                   | Opened - End Fund           |          |                                             | IA. |
| ted                   | SP-LTF-A                                   | Equity                                    | <u>16.40</u>                         | 11.15                   | Opened - End Fund           |          |                                             | ~   |
| Ref                   | SP-LTF-T                                   | Equity                                    | <u>16.40</u>                         | 11.15                   | Opened - End Fund           |          |                                             | Œ   |
| _                     | BASIC                                      | Equity                                    | <u>19.21</u>                         | 3.36                    | Opened - End Fund           |          |                                             |     |
|                       | BASICOLTF                                  | Equity                                    | <u>8.73</u>                          | 10.26                   | Opened - End Fund           |          |                                             | -   |
|                       | CAP                                        | Equity                                    |                                      |                         | Opened - End Fund           |          |                                             | 2   |
|                       | CAP-GPROP                                  | PF&REIT                                   | <u>12.94</u>                         |                         | Opened - End Fund           |          |                                             |     |
|                       | -CHINE-EQ                                  | Equity                                    | 14.65                                |                         | Opened - End Fund           |          |                                             |     |
|                       |                                            | Equity                                    |                                      |                         | Opened - End Fund           |          |                                             |     |
|                       |                                            | Equity                                    |                                      | 15.11                   | Opened - End Fund           |          |                                             |     |
|                       | IG CAP-DLTF                                | Equity                                    | 17.38                                |                         | Opened - End Fund           |          |                                             |     |
|                       |                                            | PF&REIT                                   |                                      |                         | Opened - End Fund           | Yes      |                                             |     |
|                       | KD                                         | Equity                                    | 3.21                                 |                         | Opened - End Fund           | Yes      |                                             |     |
|                       | M/USSF                                     | Allocation                                | 10.42                                | 4.88                    | Opened - End Fund           |          |                                             |     |
|                       | MBP                                        | Equity                                    | 3.70                                 | 9.09                    | Opened - End Fund           | Yes      |                                             |     |
|                       |                                            | Equity                                    |                                      | 2.85                    | Opened - End Fund           |          |                                             |     |
|                       |                                            | Equity                                    | 0.00                                 | 0.00                    | Opened - End Fund           | Tes      |                                             |     |
|                       | IL DIV                                     | E-str                                     | 9.15                                 | 1.00                    | Opened - End Fund           | Yee      |                                             |     |
|                       |                                            | Equity                                    | 0.12                                 | 1.55                    | Opened - End Fund           | Tes      |                                             |     |
|                       |                                            | Equity                                    | 2.00                                 | 9.50                    | Opened - End Fund           | Yes      |                                             |     |
|                       | REITG                                      | DERDEIT                                   | 9.00                                 | 3.50                    | Opened - End Fund           | Vee      |                                             |     |
| 0                     | REITRYD                                    | DEEDEIT                                   | 13.32                                | 11.44                   | Opened - End Fund           | Ves      |                                             |     |
|                       | SEVENESE                                   | Equity                                    | 12.10                                | 23.30                   | Opened - End Fund           | Vor      |                                             |     |
| •                     | SEQUID                                     | Equity                                    | 12.10                                | 23.30                   | Opened - End Fund           | Ves      |                                             |     |
| ×                     | SEGS-DD                                    | Equity                                    | 12.22                                | 23.90                   | Opened - End Fund           | Vee      | · · · · · · · · · · · · · · · · · · ·       |     |
|                       |                                            |                                           |                                      |                         |                             |          |                                             |     |

### <u>อธิบายความหมายของส่วนต่างๆ</u>

| Fund Screener 1 3            | (4)            | 5              | 6                 |                            |          |
|------------------------------|----------------|----------------|-------------------|----------------------------|----------|
| Condition Filter : [ALL] Sel | ect Criteria 🔹 | Screener Match | ned 348 Record(s) |                            |          |
| Symbol 💧                     | Fund Type      | NAV            | Return (%) YTD    | Opened / Closed - End Fund | Dividend |
| #1AM-GEM                     | Equity         | <u>12.68</u>   | 10.25             | Opened - End Fund          | Yes      |
| #1AMSET50-ID                 | Equity         | <u>55.53</u>   | 1.48              | Opened - End Fund          | Yes      |
| #1S-LTF-NT                   | Equity         | <u>21.06</u>   | 9.10              | Opened - End Fund          | Yes      |
| #1S-LTF-T                    | Equity         | <u>21.06</u>   | 9.10              | Opened - End Fund          | Yes      |
| #ABFC                        | Allocation     | <u>6.41</u>    |                   | Opened - End Fund          | Yes      |
| #ABTED                       | Equity         | <u>4.87</u>    | 0.40              | Opened - End Fund          | Yes      |
| #AGF                         | Equity         | <u>3.40</u>    | 8.84              | Opened - End Fund          | Yes      |
| #ASP-ASIAN                   | Equity         | <u>15.37</u>   | 2.70              | Opened - End Fund          | Yes      |

ส่วนที่ 1 Title Bar ซึ่งในรูปจะบอกว่า Features นี้ชื่อ Fund Screener

ส่วนที่ 2 Condition คือ ปุ่มที่ใช้สำหรับกำหนดเงื่อนไขต่างๆ ตามที่นักลงทุนต้องการ หลังจากคลิกแล้วจะ ปรากฏกล่องสำหรับ กำหนดเงื่อนไขโดยละเอียด

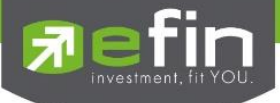

ส่วนที่ 3 Filter คือ ส่วนที่บอกว่านำกองทุน บลจ.ใด กลุ่มใด ประเภทใดมาเข้าเงื่อนไขในการค้นหากองทุน เพราะบางประเภท อาจจะมีหรือไม่มีแตกต่างกันไปในแต่ละ บลจ.

ส่วนที่ 4 ส่วนของ Criteria รูปแบบต่างๆ ที่ทาง efinanceThai ทำเป็นค่า Default ไว้หรือจะเกิดจากผู้ใช้งานสร้างขึ้นมาเอง โดย ผู้ใช้งานสามารถคลิกที่ลูกศรด้านซ้ายของช่องว่าง เพื่อเลือกเงื่อนไขที่สนใจ

ส่วนที่ 5 ส่วนของปุ่มคำสั่งให้ Screener คือ ปุ่มสำหรับกดให้ทำการค้นหากองทุนตามเงื่อนไขที่ผู้ใช้งานกำหนด

ส่วนที่ 6 แสดงจำนวน Record จำนวนกองทุนที่เข้าเงื่อนไขในการ Screener

เลือก Condition เพื่อกำหนดการตั้งค่าเงื่อนไข Screener

| Fund Screener                | 1              | Anima.                                                                           | : [ Unsaved Criteria ] 🛛 🗴 |
|------------------------------|----------------|----------------------------------------------------------------------------------|----------------------------|
| 🚅 Condition ।।।ter . ( ১০০ চ | elect Criteria | Gerener Matched 348 Record(s)                                                    |                            |
| Symbol                       | Fund Type      | NAV Return (%) YTD Opened / Closed - End Fund Dividend                           |                            |
| #1AM-GEM                     | Equity         | 🖏 Fund Screener : Condition Setting X                                            | ^                          |
| #1AMSET50-ID                 | Equity         | Favorite Criteria Informations                                                   |                            |
| #1S-LTF-NT                   | Equity         | Select : Select Criteria V Kij Add X Remove n/a                                  |                            |
| #1S-LTF-T                    | Equity         | Grans                                                                            |                            |
| #ABFC                        | Allocation     | Select : Select Asset Management V Select Fund Type                              |                            |
| #ABTED                       | Equity         |                                                                                  |                            |
| #AGF                         | Equity         | Open - End Fund     Cose - End Fund     Dividend Payment     No Dividend Payment |                            |
| #ASP-ASIAN                   | Equity         | Valuation Fundamental Performance Charge Fees                                    |                            |
| #ASP-BRIC                    | Equity         |                                                                                  |                            |
| #ASP-EUPROP                  | PF&REIT        | Valuation : Price                                                                |                            |
| #ASP-GDF                     | Equity         | Onerator: S                                                                      |                            |
| #ASP-LTF-A                   | Equity         |                                                                                  |                            |
| #ASP-LTF-T                   | Equity         | Value :                                                                          |                            |
| #BBASIC                      | Equity         |                                                                                  |                            |
| #BBASICDLTF                  | Equity         | ER Add New Condition                                                             |                            |
| #BCAP                        | Equity         | Active Condition Edit Delete                                                     |                            |
| #BCAP-GPROP                  | PF&REIT        |                                                                                  |                            |
| #B-CHINE-EQ                  | Equity         |                                                                                  |                            |
| #B-FUTURE                    | Equity         |                                                                                  |                            |
| #B-FUTURESSF                 | Equity         |                                                                                  |                            |
| #BIG CAP-D LTF               | Equity         |                                                                                  |                            |
| #B-IR-FOF                    | PF&REIT        |                                                                                  |                            |
| #BKD                         | Equity         |                                                                                  |                            |
| #BM70SSF                     | Allocation     |                                                                                  |                            |
| #BMBF                        | Equity         | 3.78 9.09 Opened - End Fund Yes                                                  |                            |
| #BSIRICG                     | Equity         | 6.91 2.85 Opened - End Fund Yes                                                  |                            |
| #DE-1                        | Equity         | 6 08 8.88 Opened - End Fund Yes                                                  |                            |
| #HAPPY D5                    | -              | 10.73 22.38 Opened - End Fund Yes                                                | ~                          |

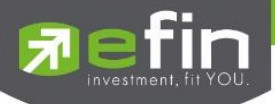

### ความหมายของส่วนต่าง ๆใน Conditions

| - Fund Screener : Condition Setting                                                                                |     | <b>(9)</b> × |
|----------------------------------------------------------------------------------------------------|-----|--------------|
| Favorite Criteria<br>Select : Select Criteria V Add X Remove<br>Groups 2<br>Select : ABERDEEN V Select Fund Type V | n/a | <            |
| 🔽 Open - End Fund 🗌 Close - End Fund 🗹 Dividend Payment 🗌 No Dividend Payment                                      | ]   |              |
| Valuation Fundamental Performance Charge Fees                                                                      |     | 5            |
| Valuation : Price ~ NAV/Unit                                                                                       | ~   |              |
| Operator : > ~                                                                                                    |     |              |
| Value :                                                                                                    |     |              |
| Add New Condition Save Edit Condition Cancel Edit Condition                                                        |     |              |
| Active Condition                                                                                                   |     | Edit Delete  |
| J                                                                                                    |     |              |
| Q   Screener   Image: Clear   Cancel                                                                               | 3   |              |

#### 1. Favorite Criteria Select Criteria

ใช้สำหรับการเลือกเงื่อนไขในส่วนที่ระบบตั้งค่า Default ไว้หรือเลือกเงื่อนไขที่นักลงทุนสร้างเอง โดยแบ่งเป็น 3 ส่วนย่อยที่ ใช้งาน

**ส่วนของช่องว่างสำหรับเลือก** Criteria ที่บันทึกไว้ หรือ มีอยู่แล้ว โดยให้คลิกที่ลูกศรหัวลง ด้านขวาของช่องว่าง

้**ปุ่ม** Add คือ ปุ่มสำหรับบันทึกชื่อ Criteria ตามเงื่อนไขที่สร้างขึ้น หรือการ Save เงื่อนไขเก็บไว้ใช้งานในครั้งต่อไปนั่นเอง

**ปุ่ม Remove** คือ ปุ่มสำหรับลบชื่อ Criteria ที่ไม่ต้องการแล้วนั่นเอง โดยเลือก Criteria ที่ต้องการลบก่อนแล้วจึงคลิกที่ปุ่ม Remove

2. Groups Select Asset management

ใช้สำหรับเลือก บลจ. ที่จะนำมาค้นหาตามเงื่อนไขที่นักลงทุนตั้งค่า

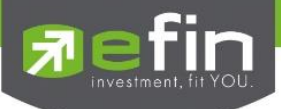

### 3. Groups Select Fund Type

ใช้สำหรับเลือก ประเภทกองทุน ที่จะนำมาค้นหาตามเงื่อนไขที่นักลงทุนตั้งค่า

## 4. เงื่อนไขเพิ่มเดิม เพื่อช่วยคัดกรองกรองทุนโดยละเอียด

| Open – End Fund     | กองทุนเปิด  |
|---------------------|-------------|
| Close – End Fund    | กองทุนปิด   |
| Dividend Payment    | มีปั้นผล    |
| No Dividend Pavment | ไม่มีปั้นผล |

# 5. หมวดการตั้งค่าเงื่อนไข แบ่งออกเป็น 4 หมวด ดังนี้

Valuation เงื่อนไขด้านตัวเลขเชิงปริมาณต่างๆ Fundamental เงื่อนไขที่เกี่ยวกับตัวเลขทางการเงินต่างๆ Performance เงื่อนไขที่เกี่ยวกับ Indicator ในกราฟเทคนิคทั้งหมด เพื่อวัดประสิทธิภาพกองทุน Charge Fees เงื่อนไขเกี่ยวกับค่าธรรมเนียมกองทุน

## หมวด Valuation เงื่อนไขด้านตัวเลขเชิงปริมาณต่างๆ ประกอบด้วย

| Price | NAV/Unit        | มูลค่าหน่วยลงทุน     |
|-------|-----------------|----------------------|
| Price | Net Asset Value | มูลค่าสินทรัพย์สุทธิ |

หมวด Fundamental เงื่อนไขที่เกี่ยวกับตัวเลขทางการเงินต่างๆ ใช้เพื่อกรองหากองทุนที่ต้องการดูว่ามีการถือครองสินทรัพย์ อะไรบ้าง ปริมาณเท่าไหร่ ประกอบด้วย

#### Proportion of Investment

Bond ตราสารหนี้ Cash of Deposit เงินสด เงินฝาก Equity Securities ตราสารทุน Other สินทรัพย์อื่นๆ

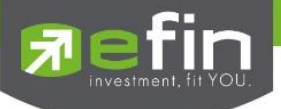

## หมวด Performance เงื่อนไขที่เกี่ยวกับ Indicator ในกราฟเทคนิคทั้งหมด เพื่อวัดประสิทธิภาพกองทุน

Mutual Fund Indicators ใช้สำหรับตั้งเงื่อนไขทางกราฟเทคนิคตามที่นักลงทุนต้องการ ก่อนเริ่มใช้ Screener ใน หมวด Mutual Fund Indicators นักลงทุนจำเป็นต้องทราบแนวคิดเกี่ยวกับวิชากราฟเทคนิคโดยเบื้องต้นก่อนเริ่มใช้ \*\*ทั้งนี้ขึ้นอยู่กับ Package ที่นักลงทุนใช้งาน\*\* งาน

| Return (%) | ปริมาณผลตอบแทน คิดเป็นเปอร์เซ็น               |
|------------|-----------------------------------------------|
| Risk Level | ลำดับความเสี่ยง (จัดอับดับความเสี่ยงจาก กลต.) |

# หมวด Charge Fees เงื่อนไขเกี่ยวกับค่าธรรมเนียมกองทุน

| Back-end Fee            | ค่าธรรมเนียมการรับซื้อคืนหน่วยลงทุน     |
|-------------------------|-----------------------------------------|
| Front-end Fee           | ค่าธรรมเนียมเมื่อซื้อหน่วยลงทุน         |
| Switching-in Fee        | ค่าธรรมเนียมการสับเปลี่ยนหน่วยลงทุนเข้า |
| Switching-out Fee       | ค่าธรรมเนียมการสับเปลี่ยนหน่วยลงทุนออก  |
| Management Fee          | ค่าธรรมเนียมการจัดการ                   |
| Total Fees and Expenses | ค่าธรรมเนียมและค่าใช้จ่ายรวมทั้งหมด     |

ปุ่ม Operator ส่วนสำหรับเปรียบเทียบค่าต่างๆว่า <,>,=,>=,<=, <>, Between, Not Between ในแต่ละประเภทเงื่อนไข

# ปุ่มสำหรับตั้งค่าเงื่อนไขที่กำหนดแล้วเรียบร้อย ซึ่งจะมีปุ่มคำสั่งอยู่ 3 ปุ่มด้วยกัน

| Add New Condition     | ปุ่มสำหรับยืนยันเงื่อนไขจากส่วนที่ 3 ที่เราเลือก           |
|-----------------------|------------------------------------------------------------|
| Save edit condition   | ปุ่มสำหรับยืนยันในการแก้ไขเงื่อนไขเดิมที่เคยใส่ไว้ก่อนหน้า |
| Cancel edit condition | ปุ่มสำหรับยกเลิกการแก้ไขเงื่อนไขเดิม                       |

7. ส่วนสำหรับแสดงเงื่อนไขในการค้นหากองทุน ตามที่ผู้ใช้งานตั้งไว้ทั้งหมด โดยจะมีปุ่มสำหรับ Edit หรือ Delete ด้านหลังของเงื่อนไขในกรณีที่ต้องการแก้ไข หรือ ลบเงื่อนไขนั้นๆ โดยแบ่งเป็น 2 รูป คือ

| รูปดินสอ หรือ ปากกา | ปุ่มสำหรับยืนยันการแก้ไขเงื่อนไขเดิมที่ใส่ไว้ |
|---------------------|-----------------------------------------------|
| ฐปกากบาท            | ปุ่มสำหรับลบเงื่อนไขที่ไม่ต้องการนั้นทิ้ง     |

8. ส่วนกำหนดคำสั่ง ประกอบไปด้วย 3 ปุ่ม คำสั่ง คือ

| Screener | การตกลงให้โปรแกรมค้นหากองทุนตามเงื่อนไขที่กำหนดมาทั้งหมด                          |
|----------|-----------------------------------------------------------------------------------|
| Clear    | การลบเงื่อนไขที่ตั้งค่าอยู่ในส่วนที่ 5 ทิ้งทั้งหมดเพื่อสะดวกในการตั้งเงื่อนไขใหม่ |
| Cancel   | การยกเลิกการค้นหากองทุน                                                           |

 ช่วนคำอธิบายเงื่อนไข บางเงื่อนไขหรือหัวข้อต่างๆ ที่นักลงทุนไม่ทราบ สามารถกดเลือกเงื่อนไขขึ้นมา และอ่าน คำอธิบายได้ในส่วนนี้